# ้คู่มือการจัดทำรายงาน Fixit ประจำปีงบประมาณ 2555

#### คำแนะนำก่อนการใช้งานระบบ

ระบบจัดทำรายงาน Fixit ถูกพัฒนาเป็น Web Application ที่ทำงานกับเบราเซอร์ Microsoft Internet Exporer ตั้งแต่เวอร์ชั่น 6 เป็นต้นไป ในกรณีที่ใช้โปรแกรมเบราเซอร์ตัวอื่นบางฟังก์ชั่นจะไม่สามารถใช้งานได้ อย่างไรก็ตามการดูรายงานสรุปสามารถดูผ่านโปรแกรมเบราเซอร์ได้ทุกโปรแกรม

#### การดาวน์โหลด Plug-in

ระบบ Fixit ต้องการโปรแกรม Plugin เพื่อใช้ร่วมกับเบราเซอร์ในการจัดทำรายงานงบประมาณ ดังนั้นก่อนการใช้ จึงต้องดาวน์โหลดและติดตั้งโปรแกรม isetup.exe ลงในเครื่องที่จะใช้จัดทำรายงาน ในกรณีที่เครื่องที่ใช้เคยติดตั้ง โปรแกรม plugin ไปแล้วก็ไม่ต้องติดตั้งอีก การติดตั้งจะทำในกรณีที่ยังไม่เคยมีการติดตั้ง Plugin ในเครื่องที่ใช้งาน มาก่อน โดยสามารถดาวน์โหลดโปรแกรมจากเมนู ดาวน์โหลด ในหน้าเว็บ www.fixit-center.net

เมื่อดาวโหลดไฟล์ isetup.exe ได้แล้วให้รันโปรแกรมเพื่อติดตั้งลงในเครื่องโดยคลิกปุ่ม Install

| 🐱 Grid Plugin Installation 🛛 📐                                                            |
|-------------------------------------------------------------------------------------------|
| 🙆 ติดตั้งไปรแกรม Plug-in                                                                  |
| Ready to Install Grid Plugin<br>Install To :                                              |
| C:\WINDOWS\system32<br>Spoon Installer Language :<br>Change<br>Change<br>Change<br>Change |
| English  Spoon Installer Cancel Install >>                                                |

| 1 |  |
|---|--|
|   |  |
|   |  |

### การลงทะเบียนสำหรับวิทยาลัย

ก่อนการใช้งานวิทยาลัยต้องลงทะเบียนเพื่อขอรหัสการใช้งานก่อน <mark>ก่อนหน้านี้แล้วก็ต้องลงทะเบียนใหม่สำหรับปีงบประมาณใหม่</mark> ลงทะเบียนในหน้าเว็บ

**ถึงแม้จะมีรหัสการใช้งานของปีงบประมาณ** การลงทะเบียนเพื่อใช้งานโดยคลิกมที่ปุ่ม

|                           | <mark>ลงทะเบีย</mark> า   | u :              |   |
|---------------------------|---------------------------|------------------|---|
| ชื่อ :                    |                           |                  |   |
| ด่าแหน่ง :                |                           |                  |   |
| หมายเลขบัตร               |                           |                  |   |
| ประชาชน :                 | ให้ป้อนหมายเลข 13 หลักโดเ | ยไม่ต้องเว้นวรรด |   |
| โทรศัพท์ :                |                           |                  |   |
| อีเมล์ :                  |                           |                  |   |
| <mark>สถานศึก</mark> ษา : | เลือกสถานศึกษาของท่าเ     | 1                | * |
|                           | ดกลง                      |                  |   |
| ศาแนะนำ:                  |                           |                  |   |

ให้ป้อนข้อมูลให้สมบูรณ์เพื่อความสะดวกในการติดต่อกลับเพื่อให้บริการ ข้อมูลเหล่านี้โดยเฉพาะหมายเลขบัตร ประชาชนจะถูกใช้ในกรณีที่ท่านลืมรหัสผ่าน โดยสามารถขอดูรหัสผ่านได้โดยคลิกที่ป่ม ค้นรหัสสถานศึกษา

2

| -0            |               |                  |
|---------------|---------------|------------------|
| ลงทะเบียน ดาว | วโหลด plug-in | ด้นรหัสสถานศึกษา |

| •                            | MUSHALD IS-DD DOVARTIUMTERT              |
|------------------------------|------------------------------------------|
| หมายเลชบัตร                  |                                          |
| ประชาชนของผู้ลง<br>ทะเบียน : | ให้ป้อนหมายเลข 13 หลักโดยไม่ต้องเว้นวรรค |
| สถานศึกษา :                  | กาญจนาภิเษกวิทยาลัยช่างทองหลวง 🗸         |

การ Login เข้าระบบ

ท่านสามารถ Login เข้าระบบโดยป้อน Login name และ รหัสผ่านที่ได้รับ ลงในช่อง login ที่อยู่มุมบนขวาของ หน้าเว็บ

| (         | login kome  | )[       | Login                 |
|-----------|-------------|----------|-----------------------|
| ลงทะเบียน | Webboard 55 | Download | <i>่</i> คู่มือการใช้ |

### เมื่อป้อนรหัสผ่านถูกต้องระบบจะแสดงเมนูให้จัดทำรายงานดังตัวอย่าง

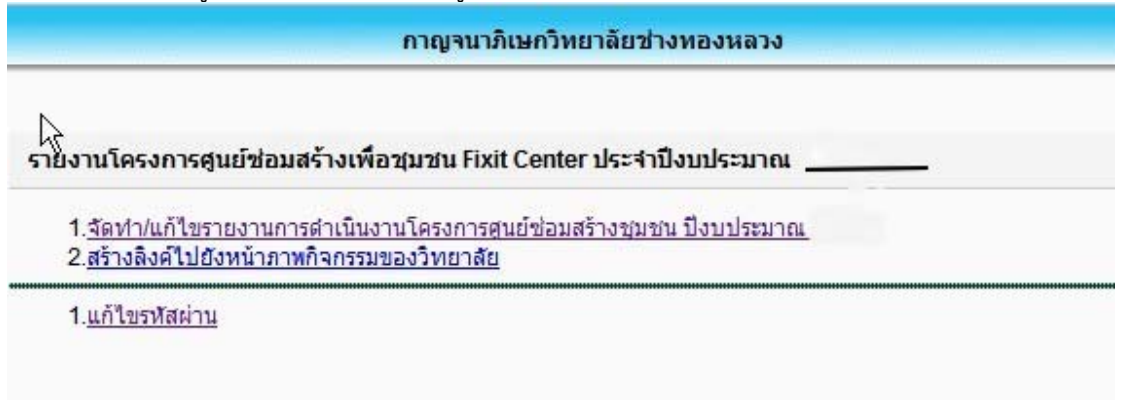

3

ให้คลิกที่เมนูที่ 1 จัดทำ/แก้ไขรายงานการดำเนินงานโครงการศูนย์ซ่อมสร้างชุมชน ปีงบประมาณ 2551

|        |                                       |                      |                   |                                                                                              | 4          | โดฟา/แก้ไหว่<br>วิทยาดัยก | iaนุลฐนย์ป<br>ารลาชิพกุม | อมสร้าง<br>กวาปิ |           |                                             |                                  |             |      |   |
|--------|---------------------------------------|----------------------|-------------------|----------------------------------------------------------------------------------------------|------------|---------------------------|--------------------------|------------------|-----------|---------------------------------------------|----------------------------------|-------------|------|---|
| share  | บงานสุนธ์                             |                      | 3                 |                                                                                              |            |                           |                          |                  |           |                                             |                                  |             |      |   |
| ųđ     |                                       |                      |                   |                                                                                              |            |                           |                          |                  |           |                                             |                                  |             |      |   |
| awqi 9 | 79 E                                  |                      |                   |                                                                                              |            |                           |                          |                  |           |                                             |                                  |             |      |   |
| aur    |                                       |                      |                   |                                                                                              |            |                           |                          |                  |           |                                             |                                  |             |      |   |
| éuśo   | e Export Herni                        | lá                   |                   |                                                                                              |            |                           |                          |                  |           |                                             |                                  |             |      |   |
|        |                                       |                      |                   |                                                                                              |            |                           |                          |                  |           |                                             |                                  | Total 2     | -    | - |
| iniu   | สืบสุนกังโลมสร้าง                     | ญัประสานงาน<br>สูนญั | Testeni           | พืดยู/นำแลงพื                                                                                | vajđ       | สีของผู้บ้าน              | ditte                    | dinne            | 4au3e     | หม่วองพพร้อเจ้า<br>โมสุดได้มากของอย<br>พราย | สิ่งผู้ในปฏิบัติ<br>สายสถามสิกษา | Sunda anala | wite | - |
| 3      | ฐงอีรโลสส์ทางที่อรุษรงอีรษรไทยฯ<br>สา | ขางสารัสร์ pirm      | ## 22<br>## 22    | สามักรามองโกร<br>เป็นการระบบเรื่อ<br>นายา หมู 15 ม.เกิร<br>นายา อ.เสียาลุ พ.<br>มุษณาร์      | <u>a</u> 1 | Altered.                  | diane                    | den              | General C | สามันรางออร์การเป็นระ<br>สารสารสสาราคา      | 27                               |             | 3    |   |
| 2      | สูงมันของทางเรือบองหมวิทยจังคอง       | vnapileš pirm        | - 042_ 0<br>++ 22 | สำนักงานของโครง<br>เป็นระเสราะเข้าแขงใน<br>พระ รณู 7 ข. พื่น<br>พระ ข. รมหรายิ่ง.<br>แพลรายิ | 07         | diago.                    | funza                    | Group            | seard     | สำนักงานองจักระเมืองจ<br>สารส่วนหนึ่งคระ    | 26                               | 10          | 3    |   |
|        |                                       |                      |                   |                                                                                              |            |                           |                          |                  |           |                                             | 21                               | 21          |      |   |

การสร้างและเพิ่มเติมศูนย์ช่อมสร้างเพื่อชุมชน

ในการเพิ่มศูนย์ซ่อมสร้างทำได้ด้วยการคลิกที่ ปุ่ม New ซึ่งเป็นปุ่มทั่วไปสำหรับการเพื่อรายการสำหรับระบบนี้ เมื่อคลิกที่ปุ่ม New แล้วระบบจะแสดงรายการเพื่อให้ป้อนข้อมูลหลักของศูนย์ซ่อมสร้างฯ ดังรูป

|              |             | เมือก |                                                                                                    |
|--------------|-------------|-------|----------------------------------------------------------------------------------------------------|
|              |             | เมือก |                                                                                                    |
|              |             | เลือก |                                                                                                    |
|              |             | เลือก |                                                                                                    |
|              |             |       |                                                                                                    |
| () อาคารถาวร | Oarerstizes | 12    |                                                                                                    |
|              |             |       |                                                                                                    |
|              |             |       |                                                                                                    |
|              |             |       |                                                                                                    |
|              |             |       |                                                                                                    |
|              |             |       |                                                                                                    |
|              |             |       |                                                                                                    |
|              |             |       |                                                                                                    |
|              |             |       |                                                                                                    |
|              |             |       |                                                                                                    |
|              |             |       |                                                                                                    |
|              |             |       |                                                                                                    |
|              | □           |       | <ul> <li>เมือก</li> <li>เมือก</li> <l< td=""></l<></ul> |

ในขั้นตอนนี้ถ้าหากว่าหน่วยงานใดพบว่าไม่มีข้อมูลตำบล หมู่บ้านของศูนย์ซ่อมสร้างให้แจ้งผ่าน Web Board เพื่อ ทางส่วนกลางจะได้เพิ่มเติมข้อมูลที่ขาดให้ ไม่เช่นนั้นจะไม่สามารถเพิ่มศูนย์ซ่อมสร้างเข้าระบบได้ ในกรณีที่ไม่มีชื่อ หมู่บ้านท่านสามารถเพิ่มชื่อหมู่บ้านได้เองด้วยปุม **เพิ่มหมู่บ้าน** ที่อยูด้านล่างของรายการ

ในกรณีที่ในตำบลนั้นไม่มีรายชื่อหมู่บ้านในฐานข้อมูล ระบบจะเปิดหน้าให้ป้อนชื่อหมู่บ้านโดยอัตโนมัติ

ในการป้อนหมู่บ้านให้ท่านป้อนหมู่ที่ และชื่อหมู่บ้านให้ถูกต้อง เมื่อป้อนแล้วถ้าหมู่ที่เป็นเลขเพียงตัวเดียวระบบจะ เติมเลขศูนย์นำหน้าให้ **ในกรณีที่ป้อนผิด กรุณาแจ้งผ่านเว็บบอร์ดเพื่อให้แก้ไข** 

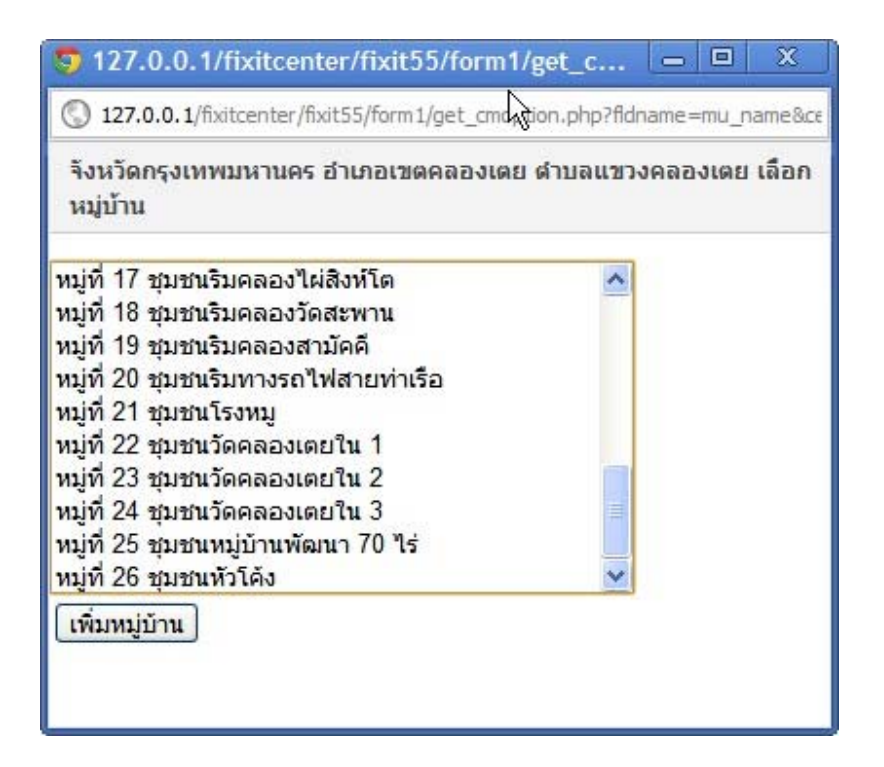

เมื่อป้อนข้อมูลครบแล้วให้คลิกปุ่ม ตกลง เพื่อบันทึกข้อมูล

### การแก้ไขข้อมูลศูนย์ซ่อมสร้าง

ให้คลิกที่ icon แก้ไขที่อยู่ด้านขวาของรายการที่ต้องการเพื่อแก้ไขข้อมูล เมื่อแก้ไขแล้วให้คลิก OK เพื่อบันทึก ข้อมูล

|          |                                                 |                             | Total : 2                 | <b>∢∢</b> [1] | <b>&gt;</b> |
|----------|-------------------------------------------------|-----------------------------|---------------------------|---------------|-------------|
| จังหวัด  | หน่วยงานหรือเจ้า<br>ของสถานที่ดั้งศูนย์<br>ถาวร | ที่มปฏิบัติ<br>งานสถานศึกษา | ที่ ทีมปฏิบัติ<br>งานอื่น | แก้ไข         | ລນ          |
| อุตรธานี | สำนักงานองค์การบริหาร<br>ส่วนต่าบลหัวนาคำ       | 35                          | 11                        |               |             |
| อุตรธานี | สำนักงานองค์การบริหาร<br>ส่วนตำบลพันตอน         | 36                          | 10                        |               |             |
|          |                                                 | 71                          | 21                        |               |             |

6

| ออดีกกออกตร เง                                         | ศูแย่ช่อมสร้างเพื่อชุมชนบ้านพันดอน         |                                        |  |  |
|--------------------------------------------------------|--------------------------------------------|----------------------------------------|--|--|
| ที่ตั้ง/บ้านเลขที                                      | ส่านักงานองค์การบริหารส่วนต่               | า่บลพันดอน หมู่ 7 ค.พันดอน อ.กุมกวาปีเ |  |  |
| จังหวัด                                                | อุดรธานี                                   | เมือก                                  |  |  |
| อำเภอ                                                  | กุมกาาปิ                                   | เนือก                                  |  |  |
| แขวง/ฝาบล                                              | พันดอน                                     | เลือก                                  |  |  |
| หมู่บ้าน                                               | พันลอน                                     | เลือก                                  |  |  |
| หมู่ที                                                 | 07                                         |                                        |  |  |
| ประเภทอาคารที่ตั้งสูนย์เป็นอาคาร                       |                                            | ว้วคราว                                |  |  |
| หน่วยงานหรือเจ้าของสถานที่ตั้งศูนย์                    | สำนักงานองค์การบริหารส่ <mark>ว</mark> แต่ | ำบลพั <mark>นดอน</mark>                |  |  |
| ฬวหน้าศูนย์/ประธานศูนย์/ผู้อำนวยการ<br>ศูนย์ ประจำศาบล | นายทวี สรีอาษา                             |                                        |  |  |
| โทรศัพท์                                               |                                            |                                        |  |  |
| ผู้ประสานงานศูนย์                                      | นายสุวจัดน์ รูปงาม                         |                                        |  |  |
| โทรศัพท์                                               | 042-200577 ส่อ 22                          |                                        |  |  |
| หัวหน้าทีมช่างช่อม ถ่ายทอดความรู้ และ<br>ยกระดับชุมชน  | นายอุดมชัย ชัยสว่างวงท์                    |                                        |  |  |
| โทรศัพท์                                               | 042-200577 ก่อ 22                          |                                        |  |  |
| หัวหน้าทีมพัฒนานวัดกรรมเทคโนโลยีและ<br>ผิลดิภัณฑ์ชุมชน | นายสันดิ กิจเชื่อ                          |                                        |  |  |
| โทรศัพท์                                               | 042-200577 ต่อ 23                          |                                        |  |  |
| หัวหน้าทีมส่งเสริมสุขอนามัย                            | นางวนารัตน์ หมื่นจร                        |                                        |  |  |
| โทรศัพท์                                               | 042-200577 nia 28                          |                                        |  |  |

### การเพิ่มเติมข้อมูลรายชื่อทีมปฏิบัติงาน

ถ้าสังเกตในหน้าแสดงรายชื่อศูนย์ซ่อมสร้างฯ จะเห็นว่าที่หัวของบางคอลัมน์ จะมี icon เป็นรูปกระดาษโน้ต ซึ่ง แสดงว่าในคอลัมน์นี้สามารถคลิกเพื่อป้อนข้อมูลได้ ซึ่งลักษณะนี้จะเป็นเหมือนกันทั้งระบบโดยถ้าคอลัมน์ใด สามารถคลิกเพื่อเพิ่มข้อมูลได้จะมีสัญญลักษณ์ ฮึ่ที่หัวคอลัมน์ ในกรณีนี้เมื่อป้อนรายชื่อทีมงานไปแล้ว ระบบจะ นับจำนวนคนในทีมปฏิบัติงานของศูนย์ซ่อมสร้างฯ แล้วแสดงตัวเลขในรายการของศูนย์ซ่อมสร้าง

<u>ตัวอย่าง</u> เมื่อต้องการเพิ่มรายชื่อทีมปฏิบัติงานสถานศึกษาให้คลิกในคอลัมน์ ทีมปฏิบัติงานสถานศึกษาของศูนย์ ซ่อมสร้างฯ ที่ต้องการ จะแสดงหน้าเพิ่ม/แก้ไขรายชื่อทีมปฏิบัติงาน

7

| หน่วยงานหรือเจ้า<br>ของสถานที่ดั้งศูนย์<br>ถาวร | ทีมปฏิบัติ<br>งานสถานศึกษา | ที่ ทีมปฏิบัติ<br>งานอื่น | แก้ไข | ลบ |
|-------------------------------------------------|----------------------------|---------------------------|-------|----|
| สำนักงานองค์การบริหาร<br>ส่วนตำบลหัวนาคำ        | 35                         | 11                        | B     |    |
| สำนักงานองศ์การบริหาร<br>ส่วนต่าบลพันตอน        | 36                         | 10                        | Ð     |    |
|                                                 | 71                         | 21                        |       |    |

| ารศัพว์                                                                                                    |               |
|----------------------------------------------------------------------------------------------------|---------------|
| ค้นข้อมูล Export วิธีภาวไข้                                                                                                    | 35 🛃 🖣 1121 🍽 |
| สำคับ เลขที่บิดรประชาชน ชื่อ-นามสกุล โทรดีพที่ สำเหน่ง ทีมปฏิบัติ<br>1.1410400120831 แรงสระชาชน ซึ่งสะเดือน<br>1.1410400120831 แรงสระชาชน | งาน แก้ไข เ   |
|                                                                                                    | - <u>5</u>    |
| 2 1410500064037 นางสาวระนาครณ์ พิศษรรษ์ - นักเรียน พิมธุรการ                                                                              | <b>E</b>      |
| 3 3411700890035 นางสารพันทนา โสพันไ 042-200577 ข่อ 28 ครู พื้อนานข้อครอง<br>และผลิตภัณฑ์ปา                                                | ทศโนโลอี 🛐 [  |
| 4 1430500261215 นางสาวนันอิชา สุวงณะอด - นักเงินน ที่แสงเสริมอนานัย                                                                       | • 🗳 [         |
| 5 5410400054041 นางสาววัชริสมลตรท 042-200577 ต่อ 29 เจ้าหน้าที่ พิมรุรการ                                                                 | B (           |
| 6 1411200006822 มางสารพัฒนาองัฒนตลที่ 042-200577 ต่อ 24 ครู พัฒนาบรัดกระมะ<br>และเหลือภัณร์ที่ป                                           | ทคโมโลยี 🔯 [  |
| 7 3420900887461 นางสาวสุขาดิโมะกูล 042-200577 ย่อ 20 เจ้าหน้าที่ ที่แส่งเติมอนามั                                                         | · 🗟 [         |
| 8 1410400177531 นางสาวสุทารัยน์ กูนานเโซอ์ - นักเรียน หินส่งเสียอนานั                                                                     | 1 🗐 ·         |
| 9 3417200009461 นางสารสุการพิเหล่าจันหร้อน 042-200577 ต่อ 36 ครู พื้นส่งเค็นอนานั                                                         | · B L,        |
| e i i i i i i i i i i i i i i i i i i i                                                                                                   | 8             |

การเพิ่มรายชื่อให้คลิกที่ปุ่ม New และการแก้ไขให้คลิกที่ icon แก้ไขในรายการที่ต้องการ เช่นเดียวกับการแก้ไข ข้อมูลศูนย์ซ่อมสร้าง

#### การป้อนรายงานการปฏิบัติงานและการป้อนข้อมูลเพิ่มเติม

เมื่อสร้างรายการศูนย์ซ่อมสร้างๆ แล้วให้คลิกที่รายการของศูนย์ซ่อมสร้างๆ ที่ต้องการป้อนรายงาน คลิกที่คอลัมน์ ใดก็ได้ที่ไม่มีเครื่องหมาย 🖻 บนหัวคอลัมน์

|       |                                 |                      |                   |                                                                                        | 3   | รัตท่างเกิรรร<br>ใหมาลับก | iอนุลศูนย์ช<br>กรลาชีพฤษ | อมสร้าง<br>กวาปี |         |                                                    |                                |             |      |   |
|-------|---------------------------------|----------------------|-------------------|----------------------------------------------------------------------------------------|-----|---------------------------|--------------------------|------------------|---------|----------------------------------------------------|--------------------------------|-------------|------|---|
| lan   | างงานสนร์                       |                      | 3                 |                                                                                        |     |                           |                          |                  |         |                                                    |                                |             |      |   |
| ųđ.   |                                 |                      |                   |                                                                                        |     |                           |                          |                  |         |                                                    |                                |             |      |   |
| wqisi | inu (                           |                      |                   |                                                                                        |     |                           |                          |                  |         |                                                    |                                |             |      |   |
| 14    |                                 |                      |                   |                                                                                        |     |                           |                          |                  |         |                                                    |                                |             |      |   |
| éufe  | es Export 18m                   | lá                   |                   |                                                                                        |     |                           |                          |                  |         |                                                    |                                |             |      |   |
|       |                                 |                      |                   |                                                                                        |     |                           |                          |                  |         |                                                    |                                | Total 2     | -    |   |
| niu   | สืบสุนกังระบดร้าง               | ญัประสานงาน<br>สูนบั | Testeri           | พื่อยู/น้ำแเลทพื่                                                                      | mit | สีดหลุ่ม้าน               | disco                    | annts            | Aru'in  | หม่วองานหรือเจ้า<br>ของสถานที่จังสุนมั<br>ถาพ      | มี พื่นปฏิบัติ<br>สายสถานสิกษา | Sunda and a | wite | - |
| -     | politically alignedical period. | vostilei ștre        | - 042_ 0<br>44.22 | differentiation<br>alternation(f)<br>where any 15 and 5<br>where and are n.<br>asserts | 93  | duum                      | Alasta                   | des              | arent . | erformanfrechen<br>ernernerfreser                  | 25                             |             | S    |   |
| 3     | ระมีร่วมสำหรัสสุดที่นำเพิ่งคร   | vnamleš pirm         | 44 22             | สำนักงานของโกษ<br>เพิ่มางส่วนสร้าน<br>ครร หมู 7 ค.ศิร<br>ครร อ.กระกาบใจ.<br>เมษาชาชี   | 07  | diam.                     | duars                    | Brosup           | arres.  | สำนักงานองรังหมู่ใดหมู่ใดหม<br>สำหรักและใหญ่จะ<br> | 26                             | 10          | 3    |   |
|       |                                 |                      |                   |                                                                                        |     |                           |                          |                  |         |                                                    |                                |             |      | - |

# จากรูปสามารถคลิกทุกคอลัมน์ที่เป็นแถบสีได้เพื่อป้อนรายงาน

### เมื่อคลิกแล้วจะแสดงเมนูในการจัดทำรายงาน

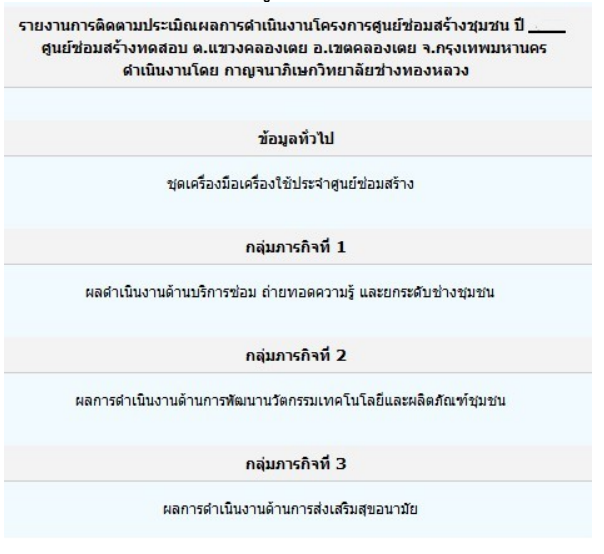

9

### ชุดเครื่องมือช่างประจำศูนย์ช่อมสร้าง

ี้เม่นูนี้สำหรับป้อนข้อมูลร<sup>้</sup>ายการชุดเครื่องมือช่างประจำศูนย์ฯ ดังรูป

|        | รายการชุดเครื่องมือประจำศูนย์ช่อมสร้างประจ<br>วิทยาลัยการอ | ำตำบลหัวนาคำ อำเภอศรีธาตุ<br>าชีพกุมภวาปี | จังหวัดอุดรธาร์ | 1                                                   |    |
|--------|------------------------------------------------------------|-------------------------------------------|-----------------|-----------------------------------------------------|----|
| Export |                                                            |                                           |                 |                                                     |    |
| สำดับ  | ชื่อเครื่องมือ                                             | ึงนวน                                     | หน่วยนับ        | แก้ไข                                               | ลบ |
| New    | Delete                                                     |                                           | Total : ·       | o <mark>                                    </mark> |    |

วิธีการใช้งานก็เช่นเดียวกับการป้อนข้อมูลอื่นเพิ่มรายการด้วยปุ่ม New ลบรายการด้วยปุ่ม Delete และแก้ไข ข้อมูลโดยคลิก icon ในช่องแก้ไขด้านขวา

### การรายงานกลุ่มภารกิจที่ 1 : ด้านบริการซ่อม ถ่ายทอดความรู้ และยกระดับช่างชุมชน เมื่อคลิกเข้าไปในเมนูนี้จะแสดงรายการกิจกรรมของภารกิจที่ 1

| Exp   | ort โรดการใช้                                   |              |             |                                    |                                            |                                                 |                         |                         | Total 1               | •               | •• |
|-------|-------------------------------------------------|--------------|-------------|------------------------------------|--------------------------------------------|-------------------------------------------------|-------------------------|-------------------------|-----------------------|-----------------|----|
| ใหล่ม | ชื่อกิจกรรม                                     | รับที่ดัม    | ถึง         | สามวนครู<br>ที่เข้าร่วม<br>กิจกรรม | ปี รายวน<br>นักศึกมาที่เข้า<br>ร่วมกิจกรรม | ปี จำนวน<br>ช่างชุมชนที่<br>เข้าร่วม<br>กิจกรรม | ピ หม่าย<br>งานเครือข่าย | 🗗 รานามรู้<br>รับบริการ | ปี งบ<br>ประมาณที่ไข้ | แก้ไข           | au |
| 1     | ปลิศาสรีอมกำระหอดครามรู้ และอกสตับ<br>ช่างสุมชน | 12 n.n. 2551 | 2 s.n. 2551 | 3                                  | 12                                         | 5                                               | 1                       | 8                       | 0                     | B               |    |
|       |                                                 |              |             | 3                                  | 12                                         | 5                                               | 1                       | 8                       | 0                     | the state       |    |
| Ø     | New Delete                                      |              |             |                                    |                                            |                                                 |                         |                         | Total : 1             | <b>4 4</b>   1) |    |

การเพิ่มรายการกิจกรรมโดคลิกที่ปุ่ม New เช่นเดียวกับการป้อนข้อมูลที่ผ่านมา จากนั้นป้อนหัวข้อหรือชื่อ กิจกรรม และระยะเวลาที่ทำกิจกรรม จากนั้นคลิก ตกลง

10

| ชื่อกิจกรรม    | บริการช่อมถ่ายทอดความรู้ และยกระดับช่างชุมชน | ^ |
|----------------|----------------------------------------------|---|
| วันที่เริ่มต้น | กรกฎาคม 💟 12 💙 2551 🛄                        |   |
| วันที่สิ้นสุด  | สิงหาคม 💟 2 💟 2551 🛄                         |   |
|                | ຕາລ-າ ຍາເລົາ                                 |   |
|                |                                              | ~ |

ในการแก้ไขข้อมูลก็ทำด้วยการคลิก icon ในช่องแก้ไข

โดยที่การสร้างกิจกรรมเราป้อนเฉพาะชื่อและระยะเวลา ส่วนรายละเอียดอื่นๆ นั้นจะสังเกตว่าในหน้านี้มีหลาย คอลัมน์ที่หัวคอลัมน์มีเครื่องหมาย 🖻 เพื่อให้แก้ไข/เพิ่มเติมข้อมูล สำหรับคอลัมน์นั้น เช่นจำนวนครูที่เข้าร่วม กิจกรรม ซึ่งหมายความว่าเราสามารถคลิกรายการในคอลัมน์นั้นเพื่อป้อนรายละเอียด ระบบจะเก็บรายชื่อและ ข้อมูลต่างๆ จากนั้นสรุปจำนวนแสดงไว้ในคอลัมน์

| รายขึ                              | ชื่อครูเข้าร่วมกิจกรรมบริการช่อ          | อมถ่ายทอดความรู้ และยกระดับช่างชุมชน วันที่ 12 ก.ค.<br>ค. 2551 | 2551 6       | <u>้าง 2</u> ส. |
|------------------------------------|------------------------------------------|----------------------------------------------------------------|--------------|-----------------|
| รหัสบัตรร<br>ชื่อ-นามส<br>ดันข้อมู | ประชาชน<br>สกุล<br>มูล Export วิชิการใช้ | Total : 3                                                      | < <1         |                 |
| สำดับ                              | รหัสบัตรประชาชน                          | ชื่อ-นามสกุล                                                   | แก้ไข        | ลบ              |
| 1                                  | 3470300489901                            | นายชุมศักดิ์ พลวงษ์                                            |              |                 |
| 2                                  | 5410100116181                            | นายประยุร คัลยาแค้ว                                            | B            |                 |
| 3                                  | 3410200264576                            | นายวิมล ศิริธีรล์                                              |              |                 |
| Ø                                  | New Delete                               | Total : 3                                                      | <b>  </b> 1] |                 |

เมื่อป้อนข้อมูลผู้เข้าร่วมหรือหน่วยงานที่เข้าร่วมเสร็จแล้วกลับมาที่หน้ารายชื่อกิจกรรมของศูนย์ซ่อมสร้าง แล้วกด F5 เพื่อ Refresh หน้าเว็บจะเห็นว่ามีการ อัพเดท ตัวเลขจำนวนผู้เข้าร่วมกิจกรรมให้

| 11 | คู่มือการจัดทำรายงาน Fixit ประจำปีงบประมาณ 2555 |
|----|-------------------------------------------------|
|    | โดย บริษัท ใบบัวซอฟท์แวร์ จำกัด                 |
|    |                                                 |

#### การป้อนงบประมาณ

การป้อนข้อมูลอื่นๆ ที่เป็นรายชื่อผู้เข้าร่วมทำเช่นเดียวกันกับการป้อนรายชื่อครูที่เข้าร่วมโครงการ ส่วนการป้อน งบประมาณนั้นจะต่างกันออกไป เมื่อคลิกในช่องงบประมาณที่ใช้จะแสดงรายการดังนี้

|    | Consumer Notions                                             |   | 0 |
|----|--------------------------------------------------------------|---|---|
|    | การสาวแกรง สาวารการา                                         |   |   |
| -  | ทาดสอนการ ธางธุตธร                                           |   |   |
| -, | Manazine menuž<br>Kanadar                                    |   |   |
|    | รสตรุชาง<br>ค.ศ. ครั้งหวัดน้อง เครื่องมีการปกครั้งประสำคัญน้ |   |   |
| -  | สีขเขอขทรมาร เของทรสภางตา <i>งะ</i> มเผิมธ                   |   |   |
|    | ยามพาทพะ<br>ส่งกระบบควริตาศตร                                |   | 0 |
| -  | ทาดสาวแกรงกายากร<br>ชั่ง                                     |   | 0 |
| -  | ans (                                                        | 0 |   |
|    | \$281                                                        | U |   |
| ,  |                                                              |   |   |

ในการใช้โปรแกรมสำหรับป้อนงบประมาณ**ท่านต้องติดตั้งโปรแกรม Plugin ก่อน**จึงจะขึ้นหน้าให้ป้อนข้อมูล ไม่เช่นนั้นจะไม่สามารถป้อนข้อมูลได้

ขั้นตอนในการป้อนข้อมูล**เมื่อป้อนตัวเลขแล้ว ให้เลื่อน เคอร์เซอร์ลงด้วยคีย์ลูกศร หรือกด Enter จนเคอร์เซอร์ เลื่อนลงอีกบรรทัด ให้ช่องยอดรวมคำนวณยอดใหม่ให้** ถ้ายอดรวมไม่มีการปรับปรุงหรือคำนวณให้ แสดงว่า จำนวนนั้นจะไม่ถูกจัดเก็บเข้าระบบ ต้องเคาะ Enter ให้ปรับยอดก่อนกดปุ่ม Save เมื่อบันทึกแล้วยอดรวมการใช้ งบประมาณ จะแสดงไว้ในช่องงบประมาณ

| 2 ดำตอบแทนช่างชุมชน                                                                                                    |    | ศาตอบแทน นักศึกษา                             | 1000                                       |
|----------------------------------------------------------------------------------------------------|----|-----------------------------------------------|--------------------------------------------|
| <ul> <li>              ∲า่ตอบแทนครู          </li> <li>             จัสฉุช่าง         </li> <li>             ชุดเครื่องมีอช่าง เครื่องมีออุปกรณ์ประจำสูนย์         </li> <li>             вานพาทนะ         </li> <li>             йาตอบแทนวิทยากร         </li> <li>             ชิ้นๆ         </li> <li></li></ul> | ?  | ค่าตอบแทน ช่างชุมชน                           | 500                                        |
| 4 วัสดุช่าง<br>5 ชุดเครื่องมือช่าง เครื่องมืออุปกรณ์ประจำศูนย์<br>6 ยานพาทนะ<br>7 ค่าตอบแทนวิทยากร<br>8 อื่นๆ<br>9 รวม 0 (1                                                                                                    | 0  | ค่าตอบแทนครู                                  | 0                                          |
| 5 ชุดเครื่องมีอย่าง เครื่องมีออุปกรณ์ประจำศูนย์<br>6 ยานพาทนะ<br>7 ค่าตอบแทนวิทยากร<br>8 อื่นๆ<br>9 รวม 0 (1                                                                                                    | 1  | วัสอุช่าง                                     | 0                                          |
| 6 ยานพาทนะ<br>7 ค่าตอบแทนวิทยากร<br>8 อีนๆ<br>9 รวม 0 (1                                                                                                    | 5  | ชุดเครื่องมือช่าง เครื่องมืออุปกรณ์ประจำตูนย์ | 0                                          |
| 7 ค่ำตอบแทนวิทยากร<br>8 อีนๆ<br>9 รวม 0 (1                                                                                                    | 5  | ยานพาทนะ                                      | 0                                          |
| 8 อีนๆ<br>9 รวม 0 <b>(</b> 1                                                                                                    | 7  | ด่าตอบแทนวิทยากร                              | 0                                          |
| 9 гэн 0 (1                                                                                                    | 3  | อินๆ                                          |                                            |
|                                                                                                    | 3  | 53N                                           | 0 (1500                                    |
| 10 ยอดนี้ต้องมีการปรับยอดจึงจะจัดเก็บข้อมูล                                                                                                    | 10 | ž                                             | ยอดนี้ต้องมีการปรับยอดจึงจะจัดเก็บข้อมูล 🥣 |

## ในกรณีที่ป้อนข้อมูลผิดต้องการแก้ไขต้องทำอย่างไร

การแก้ไขเมื่อป้อนข้อมูลผิด ให้ดูว่าในยอดรวมด้านซ้ายเกินหรือขาดจากความเป็นจริงเท่าไร ถ้าเกินก็ให้ป้อนตัวเลข ค่าติดลบไปหักออก ถ้าขาดก็ป้อนเพิ่มส่วนที่ขาดในบรรทัดนั้นแล้วกดคีย์ลูกศรเลื่อนลงเพื่อให้ปรับยอด

จากตัวอย่างสมมุติว่ารายงานเดิมป้อนค่าตอบแทนครูไว้เป็น 1000 บาทดังภาพ แต่ค่าตอบแทนจริงมีเพียง 800 บาท

| »<br>ประเภท                                   | จำนวนเดิมที่รายงาน<br>ไว้                                                                                                    | ข้อมูลการเบิกจ่ายที่<br>แก้ไข                                                                                                    |
|-----------------------------------------------|----------------------------------------------------------------------------------------------------|----------------------------------------------------------------------------------------------------|
| ค่าตอบแทน นักศึกษา                            | 100                                                                                                    | 0                                                                                                    |
| ค่ำตอบแทน ช่างชุมชน                           | 100                                                                                                    | 0                                                                                                    |
| ก่ำตอบแทนครู                                  | (1000                                                                                                    | 0                                                                                                    |
| วัสดุข่าง                                     | 0                                                                                                    | 0                                                                                                    |
| ชุดเครื่องมือช่าง เครื่องมืออุปกรณ์ประจำศูนย์ | 1500                                                                                                    | 0                                                                                                    |
| ยานพาหนะ                                      | 0                                                                                                    | 0                                                                                                    |
| ท่าตอบแทนวิทยากร                              | 0                                                                                                    | 0                                                                                                    |
| อื่นๆ                                         | 0                                                                                                    | 0                                                                                                    |
| 839I                                          | 2700                                                                                                    |                                                                                                    |
|                                               |                                                                                                    |                                                                                                    |
|                                               |                                                                                                    | _                                                                                                    |
|                                               |                                                                                                    |                                                                                                    |
|                                               |                                                                                                    |                                                                                                    |
|                                               | ้ ประเภท<br>ก่าตอบแทน นักศึกษา<br>ก่าตอบแทน ช่างชุมชน<br>ก่าตอบแทนครู<br>วัสดุช่าง<br>ชุดเครื่องมือช่าง เครื่องมืออุปกรณ์ประจำศูนย์<br>ยานพาหนะ<br>ก่าตอบแทนวิทยากร<br>อันๆ<br>รวม | ประเภท จำนวนเติมที่รายงาน<br>ไร้<br>ก่าตอบแทน นักศึกษา<br>ก่าตอบแทน ช่างชุมชน<br>ก่าตอบแทน ร่างชุมชน<br>ก่าตอบแทนครู<br>วัสดุช่าง<br>บุสุดเครื่องมือช่าง เครื่องมืออุปกรณ์ประจำศูนย์<br>บุสุดเครื่องมือช่าง เครื่องมืออุปกรณ์ประจำศูนย์<br>ยานพาหนะ<br>ก่าตอบแทนวิทยากร<br>อันฯ<br>รวม 2700 |

การแก้ไขโดยการป้อนข้อมูลค่าตอบแทน -200 บาท แล้วกดคีย์ลูกศรเลื่อนเคอร์เซอร์ลงเพื่อให้ปรับยอด ดังรูปแล้ว จึงกดปุ่ม Save/Update เพื่อบันทึก

|    | ประเภท                                        | จำนวนเดิมที่รายงาน<br>ไว้ | ข้อมูลการเบิกจ่ายที่<br>แก้ไข |
|----|-----------------------------------------------|---------------------------|-------------------------------|
| 1  | ท่าตอบแทน นักศึกษา                            | 100                       | 0                             |
| 2  | ค่าตอบแทน ช่างชุมชน                           | 100                       | -                             |
| 3  | ค่ำตอบแทนครู                                  | 1000                      | -200                          |
| +  | วัสดุช่าง                                     | 0                         | 0                             |
| 5  | ชุดเครื่องมือช่าง เครื่องมืออุปกรณ์ประจำศูนย์ | 1500                      | 0                             |
| ;  | ยามพาหมะ                                      | 0                         | 0                             |
| 1  | ค่ำตอบแทนวิทยากร                              | 0                         | 0                             |
|    | อื่นๆ                                         | 0                         | 0                             |
| )  | 538I                                          | 2700                      | -200                          |
| 10 |                                               |                           |                               |

# เมื่อเปิดดูอีกครั้งจะพบว่ามีการปรับค่าเป็น 800 บาท

| 2  | ประเภท                                        | จำนวนเต็มที่รายงาน<br>ไว้ | ข้อมูลการเบิกจ่ายที่<br>แก้ไข |
|----|-----------------------------------------------|---------------------------|-------------------------------|
| •  | ท่าตอบแทน นักศึกษา                            | 100                       | 0                             |
| 2  | ค่ำตอบแทน ช่างชุมชน                           | 100                       | 0                             |
| 3  | ค่ำตอบแทนครู                                  | ( 800                     | ) 0                           |
| 4  | วัสดุช่าง                                     | 0                         | 0                             |
| 5  | ชุดเครื่องมือช่าง เครื่องมืออุปกรณ์ประจำตูนย์ | 1500                      | 0                             |
| 6  | ยานพาทนะ                                      | 0                         | 0                             |
| 7  | ท่ำตอบแทนวิทยากร                              | 0                         | 0                             |
| 8  | อื่นๆ                                         | 0                         | 0                             |
| 9  | รวม                                           | 2500                      |                               |
| 10 |                                               |                           |                               |
|    | 4                                             |                           |                               |
|    |                                               |                           |                               |
|    |                                               |                           |                               |
| 1  |                                               |                           |                               |

#### การรายงานผลการซ่อมสร้าง

การรายงานผลการซ่อมสร้างให้คลิกที่ชื่อกิจกรรม หรือคอลัมน์ใดก็ได้ที่ไม่มีเครื่องหมายแก้ไขข้อมูลบนหัวคอลัมน์ ก็ จะแสดงหน้าให้ป้อนผลการซ่อมสร้าง

| สำคับ | สียโจกรรม                                      | รับที่เริ่ม  | Ба          | ปี งานวนคร<br>ที่เข้าร่วม<br>กิจกรรม | ชี้ งานวน<br>นักศึกษาที่เข้า<br>ร่วมกิจกรรม | ปี จำนวน<br>ช่างชุมชนที่<br>เช้าร่วม<br>กิจกรรม | 🗹 หน่วย<br>งานเครือข่าย | 🖬 งานานผู้<br>จับบริการ | ประมาณที่ไข้ | ແກ້ໄສ |
|-------|------------------------------------------------|--------------|-------------|--------------------------------------|---------------------------------------------|-------------------------------------------------|-------------------------|-------------------------|--------------|-------|
| 1     | งศึการร่อมสายหลดกรามรู้ และอกเรติอ<br>สารธุรรษ | 12 n.e. 2551 | 2 #.#. 2551 | 3                                    | 12                                          | 5                                               | 1                       | 8                       | 0            | E     |
|       |                                                | -            |             | 3                                    | 12                                          | 5                                               | 1                       | -8                      | 0            |       |
| Ø     | New Delete                                     |              |             |                                      |                                             |                                                 |                         |                         | Total : 1 🖠  | •     |

| ประเภท           | รายการ                              | รวมจำนวน<br>ที่รายงาน<br>แล้ว | รวมค่าแรง/ค่า<br>จ้าง<br>ที่รายงานแล้ว | รวมมูลค่าของ<br>ทีได้ช่อมไปแล้ว | จำนวนที่<br>ช่อมเสร็จ<br>วันนี้(ชิ้น/<br>เครื่อง รอร) | คิดเป็น<br>ค่าจ้าง/ค่าแรง<br>วันนี้ | มูลก่าเครื่องจักร<br>ที่ช่อมในวันนี้ |
|------------------|-------------------------------------|-------------------------------|----------------------------------------|---------------------------------|-------------------------------------------------------|-------------------------------------|--------------------------------------|
| เครื่องจักรกจการ | กษตร                                |                               |                                        |                                 |                                                       |                                     |                                      |
|                  | รถโถเดินตาม                         | 10                            | 7000                                   | 700000                          | 0                                                     | 0                                   | 0                                    |
|                  | เครื่องพ่นยา/พ่นปุ๋ย                | 0                             | 0                                      | 0                               | 0                                                     | 0                                   | 0                                    |
|                  | เครื่องตัดหญ้า                      | 0                             | 0                                      | 0                               | 0                                                     | 0                                   | 0                                    |
|                  | เครื่องเบนชินเล็ก/เครื่องยนต์เล็ก   | 0                             | 0                                      | 0                               | 0                                                     | 0                                   | 0                                    |
|                  | เครื่องยนต์ดีเซลสูบเดียว            | 100                           | 50000                                  | 4000000                         | 0                                                     | 0                                   | 0                                    |
|                  | เครื่องสูบน้ำ/เครื่องเติมอากาศในน้ำ | 0                             | 0                                      | 0                               | 0                                                     | 0                                   | 0                                    |
|                  | เตรื่องจักรกลอื่นๆ                  | 0                             | 0                                      | 0                               | 0                                                     | 0                                   | 0                                    |
|                  | รถโถเดินตาม                         |                               |                                        |                                 | 0                                                     | 0                                   | 0                                    |
|                  | เครื่องพ่นยา/พ่นปุ๋ย                |                               |                                        |                                 | 0                                                     | 0                                   | 0                                    |
|                  | เครื่องตัดหญ้า                      |                               |                                        |                                 | 0                                                     | 0                                   | 0                                    |
| 2                | เครื่องเบนชินเล็ก/เครื่องยนต์เล็ก   |                               |                                        |                                 | 0                                                     | 0                                   | 0                                    |
| •                | เครื่องยนต์ฉีเซอสูบเฉียว            |                               |                                        |                                 | 0                                                     | 0                                   | 0                                    |
|                  | เครื่องสูบน้ำ/เครื่องเติมอากาศในน้ำ |                               |                                        |                                 | 0                                                     | 0                                   | 0                                    |
| 5                | เครื่องจักรกลอื่นๆ                  |                               |                                        |                                 | 0                                                     | 0                                   | 0                                    |
| ยาษพาธษะ         |                                     |                               |                                        |                                 |                                                       |                                     |                                      |
| 7                | รถจักรยาน                           | 0                             | 0                                      | 0                               | 0                                                     | 0                                   | 0                                    |

วิธีการป้อนข้อมูลรายงานการซ่อมสร้างให้ป้อนในช่องสีขาว ส่วนช่องอื่นจะป้อนไม่ได้ เมื่อป้อนแล้วให้เคาะคีย์ Enter หรือเลือกลูกศรลงเพื่อเป็นการจบการป้อนในแต่ละช่องไม่เช่นนั้นเมื่อบันทึกระบบจะไม่เก็บค่านั้น เมื่อป้อน ครบแล้วให้คลิกปุม Save / Update โปรแกรมนี้จะทำงานเมื่อลงโปรแกรม Plugin แล้วเท่านั้น

| รายการ                  | รวมจำนวน<br>ที่รายงาน<br>แล้ว | รวมค่าแรง/ค่า<br>จ้าง<br>ที่รายงานแล้ว | รวมมูลค่าของ<br>ที่ได้ช่อมไปแล้ว | สำนวนที่<br>ช่อมเสร็จ<br>วันนี้(ชิ้น/<br>เครื่อง ฯลฯ) | คิดเป็น<br>ค่าจ้าง/ค่าแรง<br>วันนี้ | มูลค่าเครื่องจักร<br>ที่ซ่อมในวันนี้ | ^ |
|-------------------------|-------------------------------|----------------------------------------|----------------------------------|-------------------------------------------------------|-------------------------------------|--------------------------------------|---|
|                         |                               |                                        |                                  |                                                       |                                     |                                      |   |
| าม*                     | 1                             | 700                                    | 70000                            | 0                                                     | 0                                   | 0                                    |   |
| า/พ่นปุ๋ย               | 0                             | 0                                      | 0                                | 0                                                     | 0                                   | 0                                    |   |
| ญ้า                     | 0                             | 0                                      | 0                                | 0                                                     | 0                                   | 0                                    |   |
| รินเล็ก/เครื่องยนต์เล็ก | 0                             | 0                                      | 0                                | 0                                                     | 0                                   | 0                                    |   |
| ดีเซลสูบเดียว           | 0                             | 0                                      | 0                                | 0                                                     | 0                                   | 0                                    |   |
| 1/เครื่องเติมอากาศในน้ำ | 0                             | 0                                      | 0                                | 10                                                    | 2000                                | 40000                                |   |
| าลอื่นๆ                 | 0                             | 0                                      | 0                                | 0                                                     | 0                                   | 0                                    |   |
|                         | 0                             | 0                                      | 0                                | 0                                                     | 0                                   | 0                                    |   |
|                         | 0                             | 0                                      | 0                                | 0                                                     | 0                                   | 0                                    |   |
| ยนต์                    | 10                            | 4000                                   | 400000                           | 0                                                     | 0                                   | 0                                    |   |
| กระบะ                   | 0                             | 0                                      | 0                                | 0                                                     | 0                                   | 0                                    |   |
| 5 ล้อขึ้นไป             | 0                             | 0                                      | 0                                | 0                                                     | 0                                   | 0                                    |   |
| อื่นๆ                   | 0                             | 0                                      | 0                                | 0                                                     | 0                                   | 0                                    |   |
|                         | 0                             | 0                                      | 0                                | 0                                                     | 0                                   | 0                                    | ~ |
| Save/Update Close       |                               |                                        |                                  |                                                       |                                     |                                      |   |

เมื่อป้อนแล้วให้กดคีย์ลูกศรเลื่อนลงเพื่อให้มีการปรับยอดทางขวา (ในกรอบสีแดง) จึงจะบันทึกข้อมูลได้ ถ้า ทางขวาไม่มีการปรับยอดแสดงว่าระบบยังไม่รับข้อมูล

การแก้ไขข้อมูลผิด หรือปรับยอดใหม่ก็ทำเช่นเดียวกับการป้อนงบประมาณ โดยป้อนตัวเลขติดลบ หรือเพิ่มเข้าไป ปรับยอดแล้วบันทึกไว้ ก็จะปรับค่าให้

### การป้อนรายงานภารกิจที่ 2 ผลการดำเนินงานด้านการพัฒนานวัตกรรมเทคโนโลยีและผลิตภัณฑ์ชุมชน และ ภารกิจที่ 3 ผลการดำเนินงานด้านการส่งเสริมสุขอนามัย

การป้อนรายงานของภารกิจที่ 2 กับ 3 ก็เช่นเดียวกันกับของภารกิจแรก แต่ที่ต่างกันคือจำนวนหัวข้อไม่เท่ากัน และในภารกิจ 2 และ 3 ไม่มีรายงานผลการซ่อมสร้าง การแสดงหน้าเว็บกิจกรรมของวิทยาลัยในหน้าเว็บ Fixit center

| วิทยาลัยการอาชีพกุมภวาปี                                                |                                                     |                           |  |
|-------------------------------------------------------------------------|-----------------------------------------------------|---------------------------|--|
| ายงานโครงการศูนย์ช่อมสร้า                                               | งเพื่อชุมชน Fix It Center ประจ                      | าปึงบประมาณ 2551          |  |
| 1. <u>จัดทำ/แก้ไขรายงานการดำ</u><br>2. <u>สร้างลิงค์ไปยังหน้าภาพกิจ</u> | เนินงานโครงการศูนย์ช่อมสร้างชุมร<br>กรรมของวิทยาลัย | <u>สน ปังบประมาณ 2551</u> |  |
| 1. <u>แก้ไขรทัสผ่าน</u>                                                 |                                                     |                           |  |

ในระบบ Fixit ท่านสามารถดึงหน้าเว็บกิจกรรมของวิทยาลัยเข้ามาในหน้าเว็บของ Fixit-center.net ได้ ง่ายๆ โดย เลือกเมนู สร้างลิงค์ไปยังหน้าภาพกิจกรรมของวิทยาลัยและป้อน URL ของหน้ากิจกรรม

| رو<br>ارو                                                                                                    | ายาลัยการอาชีพกุมภวาปี   |
|----------------------------------------------------------------------------------------------------|--------------------------|
| ป้อน url address ที่ลิงค์ไปยังหน้ากิจกรรม Fixit Center ของวิทยาลัย เข่น http://www.sia<br>ระบบจะแสดงหน้าเว็บให้ในกรณีที่กำหนด url ที่ใช้ได้จริงเท่านั้น | ce.ac.th/fixit/index.htm |
| URL link :                                                                                                    | บันทึก                   |

ท่านต้องสร้างหน้าเว็บขึ้นมาก่อนในเว็บของท่านจึงมาเพิ่มลิงค์ ในสหน้านี้ เมื่อป้อนแล้วระบบจะตรวจสอบว่ามีหน้า เว็บจริงหรือไม่ ถ้าไม่มีระบบจะไม่เพิ่มรายการให้ เมื่อป้อนผ่านแล้วหน้าเว็บกิจกรรมจะถูกสุ่มออกมาแสดงผลใน หน้าของ Fixit Center

#### การแก้ไขรหัสผ่าน

สามารถแก้ไขรหัสให้จำได้ง่ายได้เองโดยคลิกที่เมนู แก้ไขรหัสผ่าน จากนั้นป้อน Login ID/Login name รหัสผ่าน เดิม และรหัสใหม่สองครั้งเพื่อยืนยัน เมื่อท่านแก้ไขรหัสผ่านแล้วในการทำงานต่อไปให้ login เข้าระบบโดยใช้รหัส ใหม่นี้

| $\mathbf{k}$ | Change User Password                                                                                                    |                                                                                                |  |  |  |
|--------------|----------------------------------------------------------------------------------------------------|------------------------------------------------------------------------------------------------|--|--|--|
|              | กรุณาป้อน ID                                                                                                    |                                                                                                |  |  |  |
|              | กรุณาป้อนรหัสเดิม                                                                                                    |                                                                                                |  |  |  |
|              | คำแนะนำ รหัสใหม่ควรมีความยาว 4-8 ตัว<br>ก็ได้ และจำไว้ว่าอักษรตัวหิมพ์ใหญ่และเล็ห<br>ระบบด้วยรหัสใหม่ต้องพิมพ์เหมือนที่ป้อนไ | อักษร อาจป้อนเป็นตัวอักษรหรือตัวเลข<br>ามีความแตกต่างกันดังนั้นเมื่อ login เข้า<br>วัทุกประการ |  |  |  |
|              | กรุณาป้อนรหัสใหม่                                                                                                    |                                                                                                |  |  |  |
|              | กรุณาป้อนรหัสใหม่เหมือนเดิมอีกครั้งเพื่อ<br>ยืนยัน                                                                           |                                                                                                |  |  |  |
|              |                                                                                                    | ตกลง ยกเลิก                                                                                    |  |  |  |
| â            | )                                                                                                    |                                                                                                |  |  |  |
| B            | ibua Software                                                                                                    |                                                                                                |  |  |  |